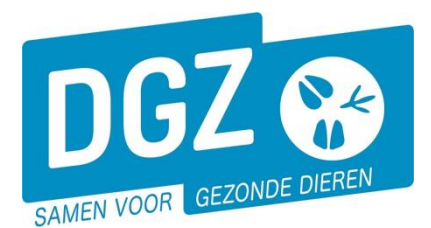

Dierengezondheidszorg Vlaanderen vzw Contactadres: Industrielaan 29 - 8820 TORHOUT Maatschappelijke zetel: Hagenbroeksesteenweg 167 - 2500 LIER BTW BE 0409.450.856 • RPR Antwerpen - afdeling Mechelen info@dgz.be • 078 05 05 23 • www.dgz.be

## HANDLEIDING: AFDRUKKEN VAN EEN AANVOERLIJST

## Klik op 'Overzicht Rapporten'.

| Geboorte/Invoer melding                    | Andere meldingen                                        | Basiseenheden            |
|--------------------------------------------|---------------------------------------------------------|--------------------------|
| Geboortemelding                            | Tellingsgegevens - Rund                                 | Bekijk operator          |
| Invoermelding                              | Reinigingsmelding                                       | Bekijk beslag            |
|                                            | VKI melding                                             |                          |
|                                            | Verplaatsingsdocument / Identificatiedocument aanvragen |                          |
| Bewegingsmeldingen                         | Opzoeken meldingen                                      | Dieren                   |
| Aankomstmelding                            | Opzoeken melding                                        | Opzoeken dier            |
| Vertrekmelding                             | Bestelling                                              | Opzoeken toegewezen dier |
| Vertrekmelding slachthuis                  | Opzoeken bestelling                                     | Beltrace                 |
| Bewegingsmelding                           | Aanmaken bestelling                                     | Opzoeken slachtinfo      |
| Laden bij uitvoer                          |                                                         |                          |
| Lossen bij invoer                          |                                                         |                          |
| Wijzigingsmelding EP-nr<br>Conland wettrek |                                                         |                          |
| Winiging and disc                          | Contract                                                | Algement Talian          |
| wijzigingsmelaing                          | Contract                                                | Algemene Taken           |
| Wijziging dier                             | Opzoeken contract                                       | Beheer profiel           |
|                                            | Beheer contract/mandaat                                 | Wijzigen paswoord        |
|                                            |                                                         | Contactformulier DGZ     |
|                                            | Rapporten                                               |                          |
| Risico rapport dier/beslag                 |                                                         |                          |
| Overzicht rapporten                        |                                                         |                          |

Open het balkje onder de rubriek 'Rapport categorieën' en klik 'Allerlei' aan.

| Overzicht rapporten      | Rapport categorieën                 |
|--------------------------|-------------------------------------|
| Rapport categorieën      | 1- Register runderen 🗸              |
| 1- Register runderen 🗸 🗸 | 1- Register runderen<br>2- Allerlei |

Klik op het blauwe vinkje voor het rapport 'Aanvoerlijst'.

| Beschikbare rapporten |        |                              |  |  |  |
|-----------------------|--------|------------------------------|--|--|--|
|                       | Nummer |                              |  |  |  |
| ¥                     | RPT650 | Overzicht kalvingsinformatie |  |  |  |
| *                     | RPT680 | Aanvoerlijst                 |  |  |  |
| 4                     | RPT790 | Overzicht veebezetting       |  |  |  |

Vul de selectiecriteria aan. Bij '**Bevat de aankomsten'** kan je gericht zoeken naar de verschillende statussen van een aankomstmelding (status aanvaard, status in afwijking of status aanvaard + in afwijking). De '**Sorteervolgorde'** staat standaard ingevuld met '**Oormerknummer'**, maar dit kan aangepast worden naar '**Geboortedatum'** en '**Aankomstdatum**'

| Rapport                  |                     |                       |                                  |
|--------------------------|---------------------|-----------------------|----------------------------------|
| Categorie: 2- Allerlei Q |                     |                       |                                  |
| Solostiosritoria         |                     |                       |                                  |
| Selectiechterna          |                     |                       |                                  |
| Beslag                   | ٩                   | 2                     |                                  |
| Datum vanaf              | dd/mm/jjjj 🖻        |                       |                                  |
| Datum t/m                | dd/mm/jjjj 🖻        | [                     |                                  |
| Extern groepsnummer      |                     | met statu             | S AANVAARD                       |
| Extern subgroepsnummer   |                     | met statu<br>Aanvaard | s IN AFWIJKING<br>+ In Afwijking |
| Bevat de aankomsten      | met status AANVAARD | ~                     |                                  |
| Sorteervolgorde          | Oormerknummer       | ~                     |                                  |
| Bekijken Afdruk          |                     |                       |                                  |

Wanneer alle nodige vakjes ingevuld zijn, klik je op de knop 'Afdruk'. De aanvoerlijst opent in een nieuw scherm. Je kan dit vervolgens afdrukken door op het printericoontje te klikken.

Indien er geen nieuw scherm geopend wordt, kijk dan na of er geen pop-ups geblokkeerd worden. De 'Handleiding voor het aanpassen van de pop-up instellingen' kan je via volgende link raadplegen: https://www.dgz.be/publicatie/handleiding-pop-instellingen-voor-veeportaal